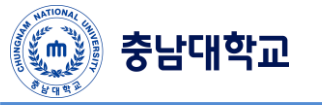

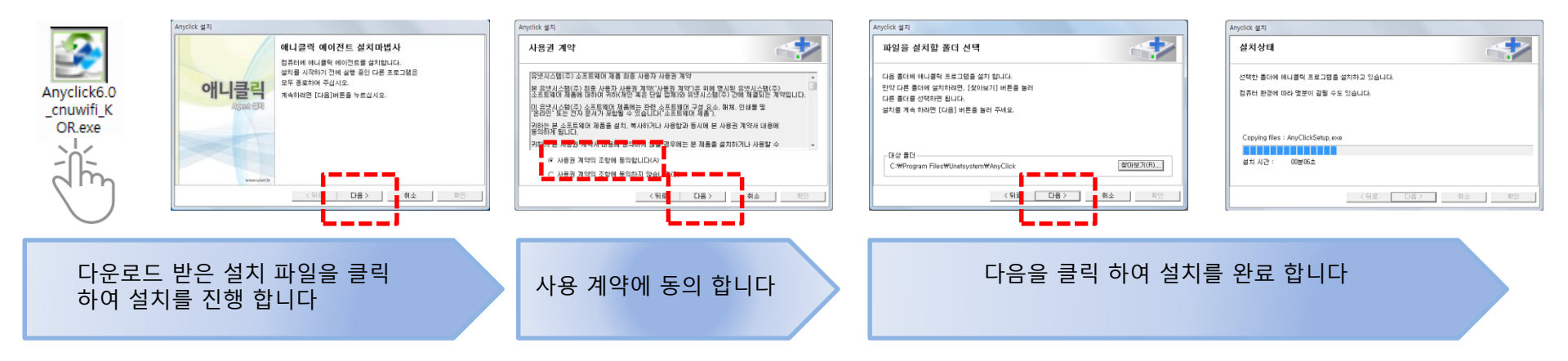

충남대학교

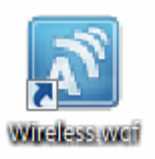

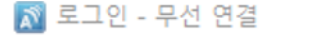

m.

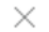

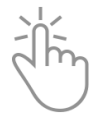

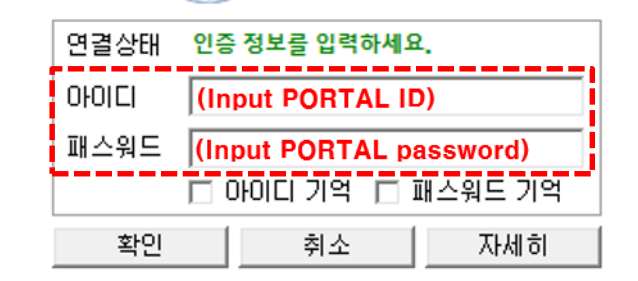

바탕화면에 설치된 "Wireless.wcf"를 클릭하여 접속을 시 도합니다